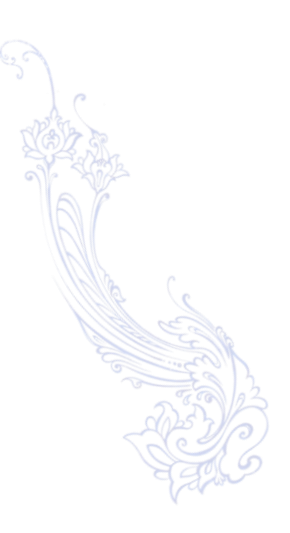

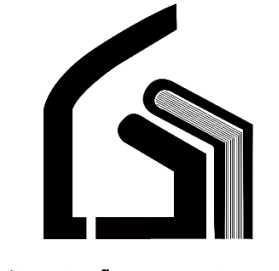

وزارت بهداشت، درمان و آموزش پزشکی

مرکز آموزش عالی علوم پزشکی وارستگان

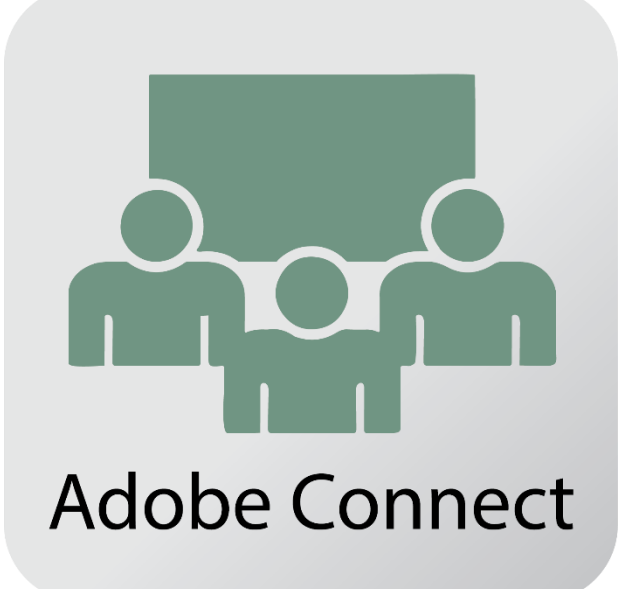

راهنمای استفاده از سیستم کلاس آنلاین

(ویژہ اساتید)

تهیه کننده: نرگس محمدزاده

مديريت فناوري اطلاعات

۱۳۹۶اسفند

# فهرست:

| 2  | گام اول :بررسی نیازهای سخت افزاری              |
|----|------------------------------------------------|
| 2  | گام دوم: نصب نرم افزار های مورد نیاز           |
| 5  | گام پنجم : عیب یابی در هنگام ورود به کلاس      |
| 8  | اتصال به کلاس آنلاین از طریق موبایل و یا تبلت: |
| 9  | به اشتراک گزاری فایل ارائه برای دانشجویان:     |
| 10 | به اشتراک گزاری تصویر استاد:                   |
| 10 | اجازه ورود به کلاس به افراد میهمان:            |
| 11 | پاسخ به درخواست اجازه دانشجویان:               |
| 11 | چیدمان محتوایی صفحه                            |

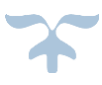

دانشجویان گرامی برای استفاده از کلاس آنلاین این فایل راهنما را مطالعه نمایید.

# گام اول :بررسی نیازهای سخت افزاری

- .۱ یک دستگاه کامپیوتر یا لپتاپ
- ۲. یک دستگاه میکروفون با کیفیت مناسب
  - ۳. یک دستگاه Speakerیا Headset
    - ۴. وبکم برای ارسال تصویر
- ۲۰ ۴. اینترنت پرسرعت ADSLبا پهنای باند حداقل ۲۰۴۸ kbps

## گام دوم: نصب نرم افزار های مورد نیاز

- قبل از اتصال به کلاس باید نرم افزار های مورد نیاز زیر بر روی سیستم شما نصب شده باشد.
  - ۱. مرورگرFireFox(نسخه جدید)
  - ۲. Adobe FlashPlayer برای مرورگر FireFox
    - ۳. افزونه Adobe Connect Add-in

در صورتی که نرم افزارهای فوق را نیاز دارید میتوانید به سایت وارستگان منوی "فناوری اطلاعات" زیر منوی "فایل ها و آموزش ها" مراجعه و دانلود نمایید.

مرورگر اینترنت را ببندید و اتصال سیستم خود را از اینترنت قطع نموده و سپس اقدام به نصب نرم افزار های مورد نیاز نمایید.

## گام سوم : ورود به سامانه آموزش مجازی

بعد از نصب نرم افزار های مورد نیاز با مرورگر فایر فاکس را اجرا نمایید و همانطور که در آموزش نحوه ورود به سامانه توضیح داده شد وارد سامانه آموزش مجازی شوید.

در سایت وارستگان به آدرس www.varastegan.ac.ir وارد شوید و مطابق تصویر زیر روی بخش "کلاس آنلاین" کلیک نمایید .

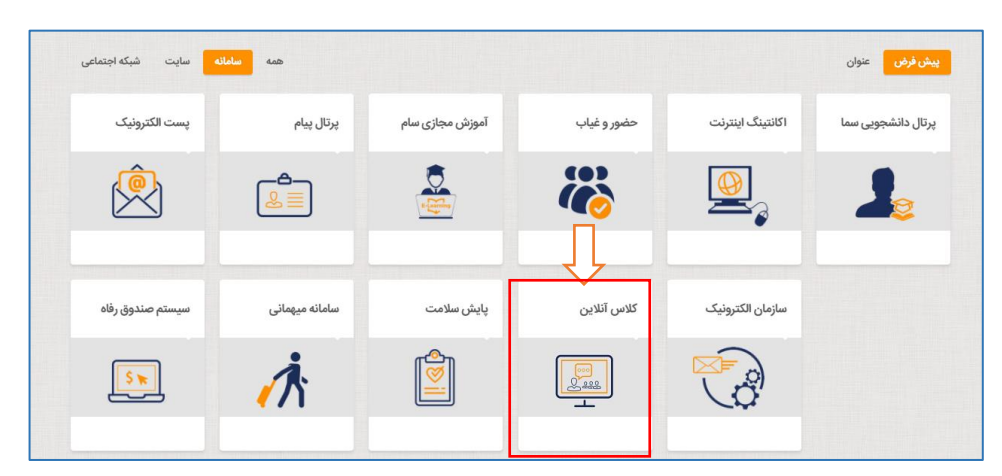

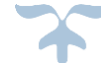

در صفحه باز شده اطلاعات نام کاربری و کلمه عبور خود را وارد نمایید.

| ADOBE <sup>®</sup> CO                        | NNECT <sup></sup>                                                                          | Kate a |
|----------------------------------------------|--------------------------------------------------------------------------------------------|--------|
| Login:<br>Password:<br>Forgot your password2 |                                                                                            |        |
| Help                                         |                                                                                            |        |
|                                              | Copyright © 2001 - 2012 Adobe Systems Incorporated and its licensors. All rights reserved. |        |

پس از لاگین وارد صفحه اصلی کلاس آنلاین می شوید.

درصورتی که صفحه برای شما مشابه تصویر زیر میباشد به دلیل این است که Adobe flash player بر روی مرورگر شما نصب نیست که باید اقدام به نصب نمایید و مجدد لاگین نمایید.

در سایت وارستگان ، منوی فناوری اطلاعات میتوانید فایل های مورد نیاز را دریافت نمایید.

دقت داشته باشید به دلیل تحریم ایران اگر بر روی لینک دانلود داخل صفحه کلیک نمایید به نتیجه ای نخواهید رسید.

| ADOBE" CONNECT"                                                                                                    | Profile   Help   Logout: admin admin |
|----------------------------------------------------------------------------------------------------|--------------------------------------|
| Home Content Training Meetings Seminar Rooms Event Management Reports Administration                                                   | Search                               |
| Adobe Connect requires Flash Player 9.0.0.0 or above.                                                                                  |                                      |
| Adooe Connect requires the rasm Hayer pugin, Version<br>9.0.0.0 or above. Please download and install the Flash Player<br>to continue. |                                      |
| Download Flash Playar                                                                                                    |                                      |
| <u>Refresh Homesean</u>                                                                                                    |                                      |
| Copyright © 2001 - 2012 Adobe Systems Incorporated and its licensons. All rights reserved.                                             |                                      |
|                                                                                                    |                                      |
|                                                                                                    |                                      |
|                                                                                                    |                                      |
|                                                                                                    |                                      |

همانطور که مشاهده میکنید دانلود از طریق لینک امکان پذیر نیست.

## **Access Denied**

You don't have permission to access "http://www.adobe.com/go/getflashplayer" on this server. Reference #18.f50a1602.1520686162.6216a61

پس از نصب فلش پلیر ممکن است صفحه به شکل زیر برای شما نمایش داده شود ، بر روی لینک وسط صفحه کلیک نمایید.

| ADOBE' CONNECT"                                                                            | My Profile   Help | Logout: admin admin |
|--------------------------------------------------------------------------------------------|-------------------|---------------------|
| Home Content Training Meetings Seminar Rooms Event Management Reports Administration       |                   | Search              |
| from Corfer I framing Meeting Seminar Koom Event Management Meports Administration         |                   | Set offur           |
| Copyright © 2001 - 2012 Adobe Systems Incorporated and its licensors. All rights reserved. |                   |                     |

و یا مشابه تصویر زیر بر روی آیکن کنار url کلیک نمایید و پیام نمایش داده شده در تصویر زیر را Allow نمایید.

| <u>File Edit View History Bookmarks Iools H</u> elp |                                                                                                |                                                                                             | - @ ×                                   |
|-----------------------------------------------------|------------------------------------------------------------------------------------------------|---------------------------------------------------------------------------------------------|-----------------------------------------|
| دانه 🕹 🕹 🕹 My Home                                  | Page × +                                                                                       |                                                                                             |                                         |
| (← → ୯ 🏠 🛛 🚺 🚺                                      | 78.236.40.212/admin/home/homepage?account-id                                                   | =7&principal-id=21137&showNotif=true                                                        | \ ⊡ ≡                                   |
| G Google M Gmail - Free Storage a 🔩 G               | Do you want to allow an outdated version of Adobe                                              | خرید هاست، خرید سرو 🐽 Websites & Domains 😪 تا لار گفتگوی عفومی 📶 ساها نه حضور و غیاب 🛞 ورود |                                         |
| ADOBE° CONNECT~                                     | Flash to run on this site? An outdated version can<br>affect browser performance and security. |                                                                                             | My Profile   Help   Logout: admin admin |
| Home Content   Training   Meetings   5              | Remember this decision                                                                         | on                                                                                          | Search                                  |
|                                                     | Allow Don't Allow                                                                              |                                                                                             | ×                                       |
|                                                     |                                                                                                | This plugin is winnerable and thould be updated.<br>Fun Adabae Tauh<br>Check for update=    |                                         |

حال صفحه اصلی برنامه برای شما نمایش داده میشود.

در تب My Meetings کلاس های که برای شما تعریف شده اند و شما مجاز به استفاده از آنها هستید نمایش داده میشود که در اینجا از "کارگاه" برای تست و آموزش استفاده میشود.

برای ورود به کلاس هم میتوانید بر روی دکمه "Open" و یا بر روی لینک مقابل URL کلیک نمایید.

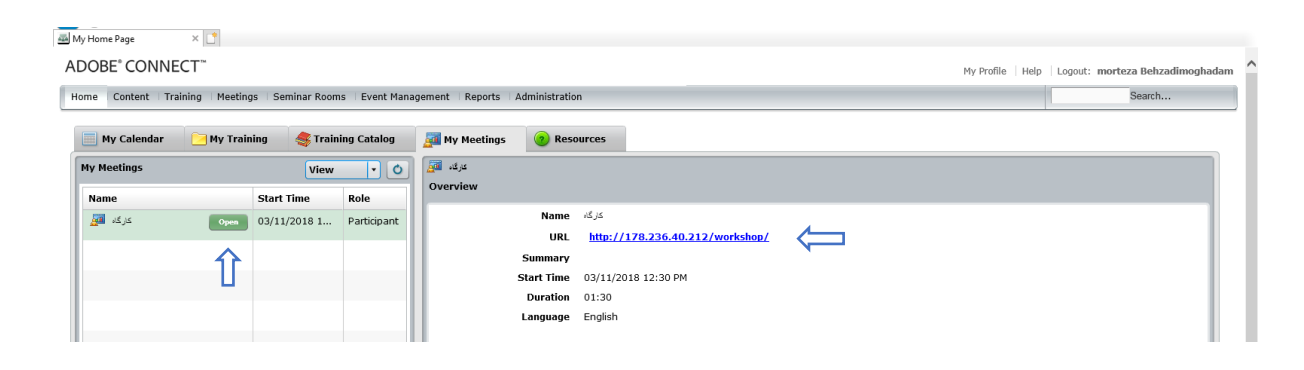

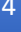

همانطور که در تصویر زیر مشاهده میکنید در کادر وسط محتوای پاور پوینت و یا pdf استاد تدریس میکند نمایش داده میشود و در گوشه بالا سمت راست نیز میتوانید تصویر وبکم استاد را در صورتی که روشن باشد مشاهده نمایید.

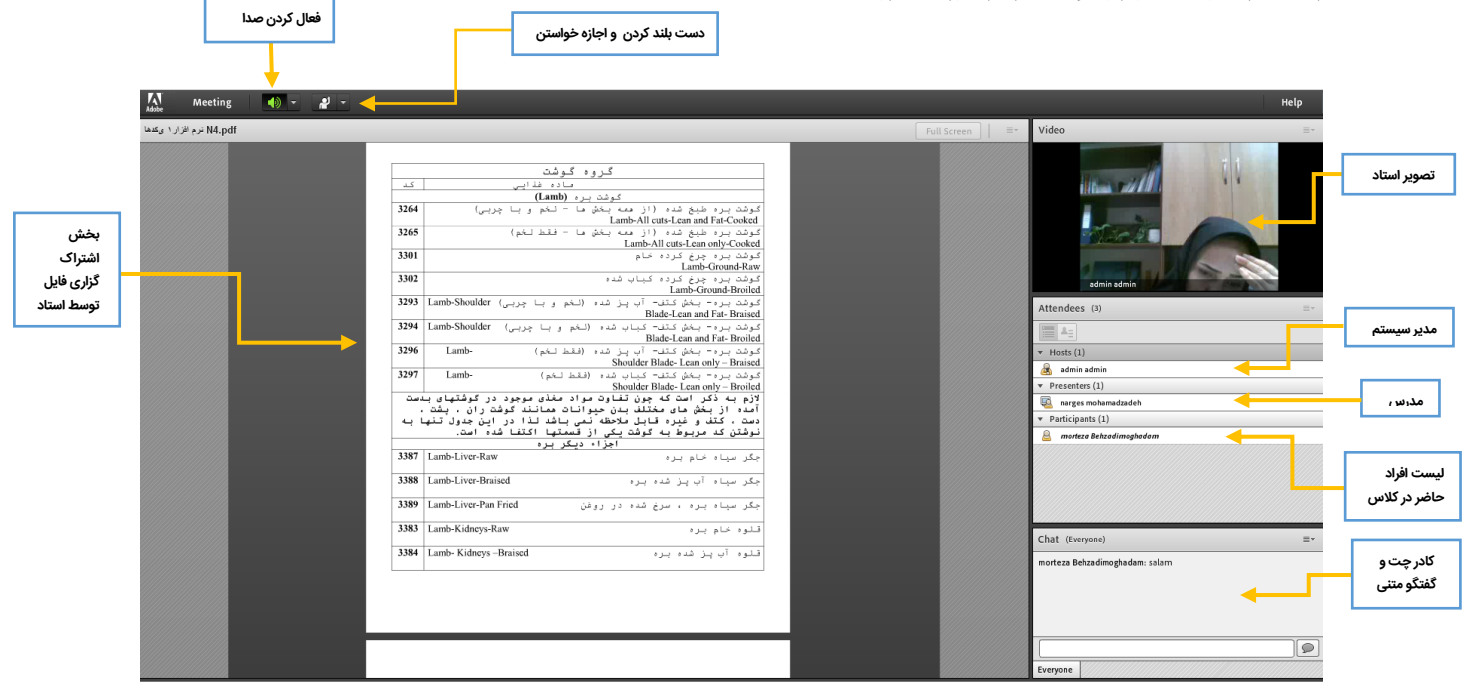

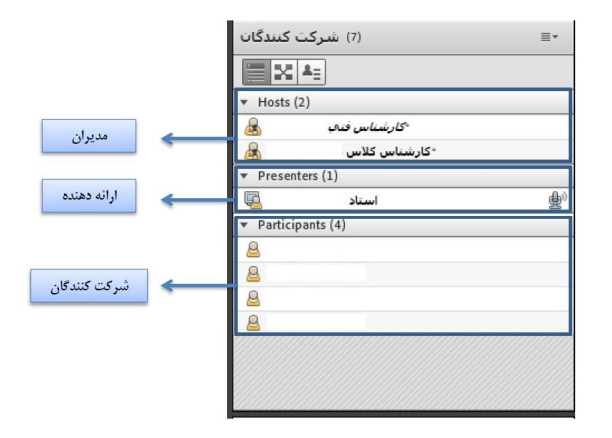

# گام پنجم : عیب یابی در هنگام ورود به کلاس

🛁 درصورتی که تمامی مراحل بالا به درستی و به ترتیب انجام دهید در ورود به کلاس های آنلاین مشکلی نخواهید داشت.

۰ در صورتی که در هنگام باز شدن کلاس با پیغام مبنی بر نصب نرم افزار مواجه شدید ، برنامه های سیستم شما بروز رسانی نشده و دوباره اقدام به نصب نرم افزار بنمایید.

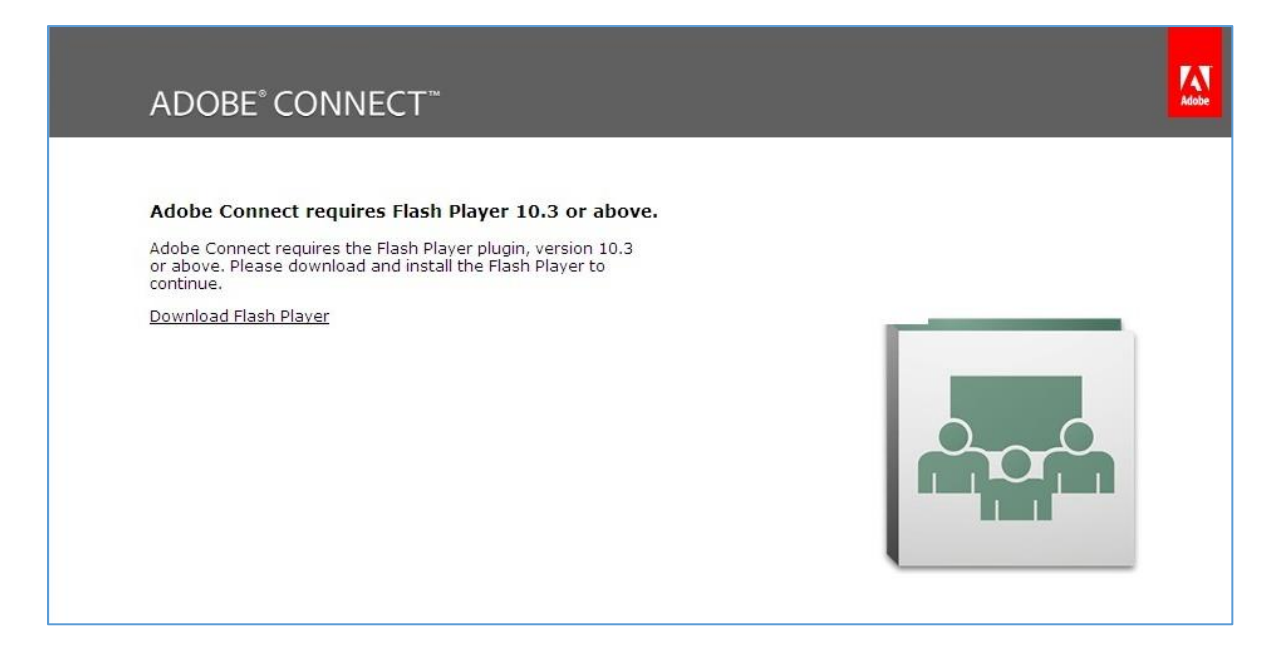

۰ در صورتی که در هنگام وارد شدن به کلاس با پیامی مواجه شدید که گزینه های Installو Cancelداشت، اگر Cancelرا بزنید می توانید وارد کلاس شوید ، در این حالت افزونه کلاس آنلاین نصب نمی باشد.

۰ به این نکته توجه داشته باشید که در هنگام اجرای کلاس صوتی ممکن است پنجره کلاس minimizeشده باشد، که در پایین صفحه مانیتور با کلیک بر روی آن می توانید محیط کلاس را مشاهده نمایید.

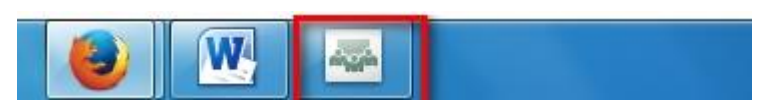

۰ در صورتی که با پیامی مشابه پیام «Check our troubleshooting pagefor further assistance» مواجه شدید، ۳۰ ثانیه منتظر بمانید، اگر کلاس آنلاین اجرا نشد با پیغامی مشابه تصویر زیر مواجه خواهید شد، همانطور که در تصویر مشخص شده بر روی گزینه Reload Pageکلیک نمایید، تا دوباره کلاس برای شما اجرا گردد.

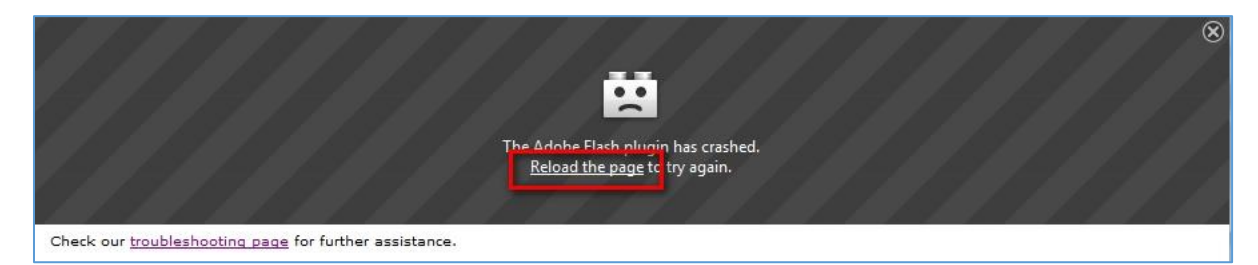

دوباره اگر با پیغام فوق مواجه شدید کاملا از مرورگر Firefoxخارج شده و دوباره از ابتدا وارد سامانه آموزش مجازی و کلاس آنلاین شوید.(این پیغام بدلیل رخ دادن خطا در برنامه فلش پلیر شما می باشد که می بایست کاملا از مرورگر و فایر فاکس خارج شده و مجددا وارد شوید.)

۰ اگر در حین ورود به کلاس با پنجره ای مشابه تصویر زیر مواجه شدید و کلاس برای شما باز نگردید بر روی گزینه new meeting ما بارگردی شود. room windowکلیک نمایید تا کلاس دوباره برای شما بارگزاری شود.

| The me<br>Connec | eting was o<br>t™ Add-in. | pened in   | the Adol    | e®            |
|------------------|---------------------------|------------|-------------|---------------|
|                  |                           |            |             |               |
| Open a           | new meeting r             | room wind  | ow.         |               |
| Check o          | ur troublesho             | ooting pag | e for furth | er assistance |

۰ اگر در حین ورود به کلاس با پیغامی مشابه تصویر مواجه شدید، بدین معنی می باشد که زمان کلاس به اتمام رسیده است، برای ورود به کلاس طبق زمانبندی برنامه کلاسی، وارد کلاس آنلاین شوید.

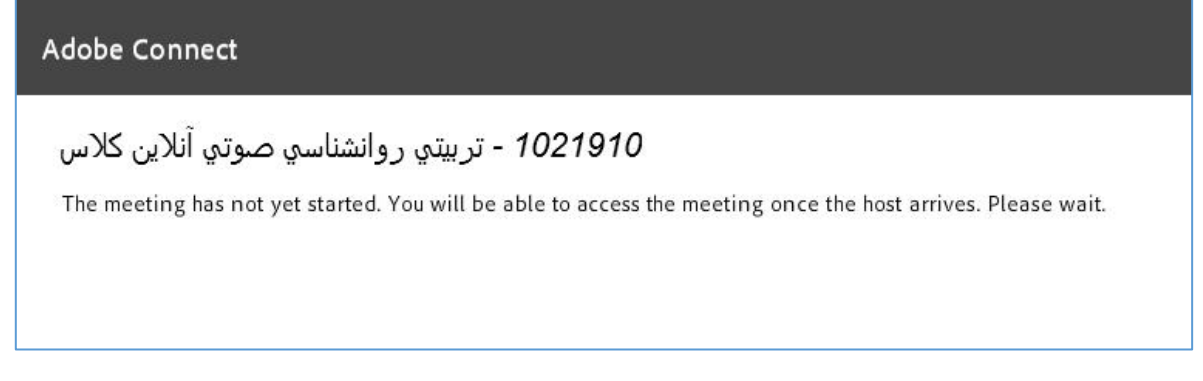

اگر درحین اجرای کلاس آنلاین صفحه کلاس در این قسمت ثابت ماند، به مدت ۹۰ ثانیه منتظر بمانید تا کلاس برای شما باز گردد.

| ADOBE <sup>®</sup> CONNECT <sup>™</sup> |  |
|-----------------------------------------|--|
|                                         |  |

در صورتی که بیش از ۲ دقیقه در این صفحه منتظر ماندید و محیط کلاس برای شما باز نگردید، سرعت اینترنت خود را بررسی نمایید.

# اتصال به کلاس آنلاین از طریق موبایل و یا تبلت:

برای این منظور ابتدا باید برنامه Adobe Connect را دانلود و نصب نمایید که میتوانید از برنامه بازار و Play Store و یا AppStore با جستجوی نام آن به راحتی دانلود و نصب نمایید.

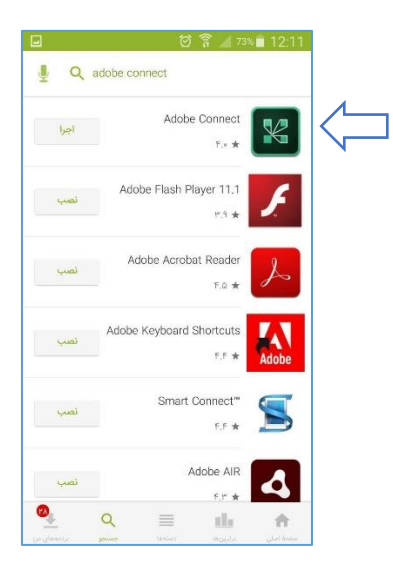

پس از نصب برنامه را اجرا نمایید که مشابه تصویر صفحه برنامه بشکل افقی بر روی گوشی شما باز خواهد شد که برای ورود به کلاس باید URL مربوط به کلاس خود را داشته باشید و در این صفحه وارد نمایید و بر روی Next کلیک نمایید.

|                                | 🗑 🛜 📶 <sup>76%</sup> 🖬 12:06 |  |
|--------------------------------|------------------------------|--|
| Enter Meeting URL              |                              |  |
| http://178.236.40.212/workshop | Next                         |  |
|                                |                              |  |
|                                |                              |  |
|                                |                              |  |
|                                |                              |  |
|                                |                              |  |
| Watch Video                    |                              |  |
| Help                           | Terms of Use & Notices       |  |

|                                                       | 🖄 🛜 📶 75% 🛑 12:07      |
|-------------------------------------------------------|------------------------|
| http://178.236.40.212/workshop داگراک<br>هاگراک Guest | Terms of Use & Notices |
| Your login                                            | Your password          |
| mohamadzadehn@varastegan.ac.ir                        | ••••••                 |
|                                                       | Secure Login           |
| Back                                                  | Enter                  |

در مرحله بعد باید با نام کاربری و کلمه عبوری که دارید لاگین نمایید و سپس بر روی دکمه Enter کلیک نمایید.

8

پس از ورود صفحه مشابه زیر را مشاهده خواهید نمود که کلاس درس شما می باشد و میتوانید از محتوای کلاس استفاده نمایید.

#### به اشتراک گزاری فایل ارائه برای دانشجویان:

در کادر وسط صفحه گزینه ای به نام Share My Screen وجود دارد که با باز کردن لیست کشویی آن میتوانید با انتخاب Share Document فایل پاورپوینت و یا PDF خود را برای ارائه بارگزاری نمایید.

با توجه به اینکه این برنامه در برخی موارد فارسی را درست پشتیبانی نمیکند بهتر است از pdf استفاده نمایید.

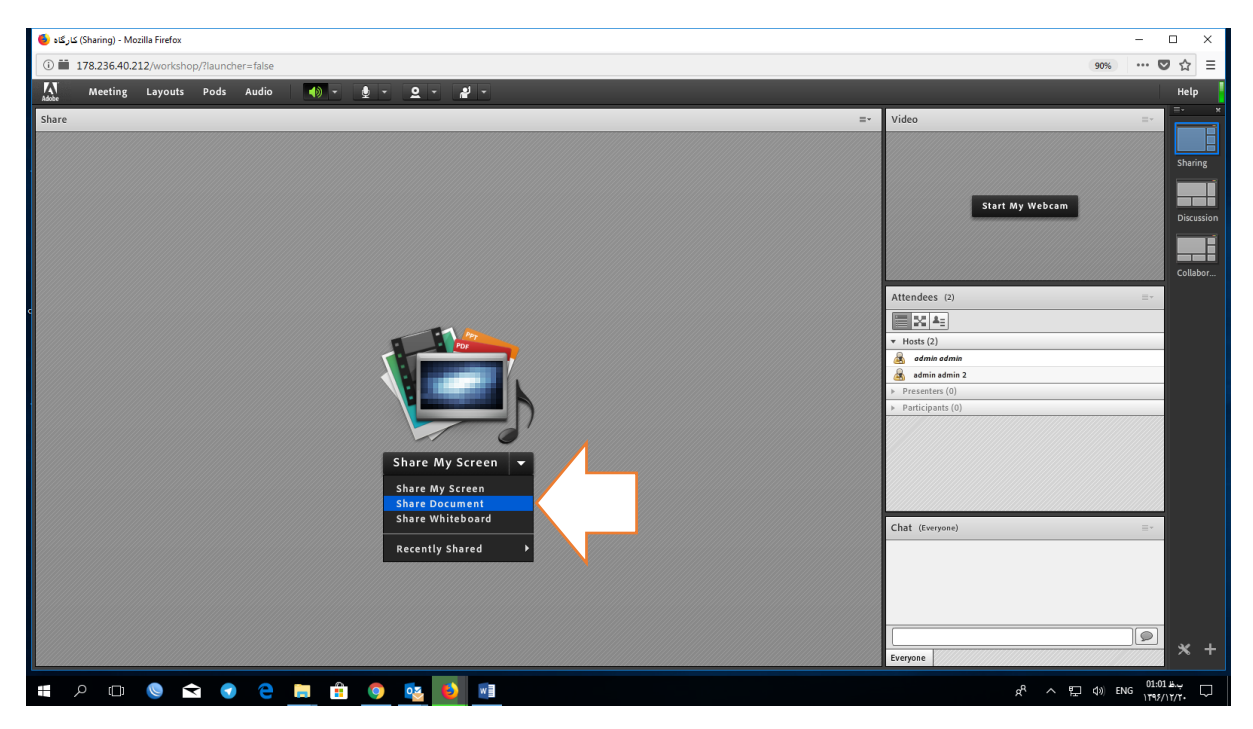

با انتخاب Uploaded File و سپس Browsers My Computer میتوانید فایل مورد نظر را از سیستم خود انتخاب و بارگزاری نمایید.

| 🍯 کارگاد (Sharing) - Mozilla Firefox                                                                                                    | – 🗆 X                                                                                                    |
|----------------------------------------------------------------------------------------------------|----------------------------------------------------------------------------------------------------|
| ① 🗰 178.236.40.212/workshop/?launcher=false                                                                                                    | 90% … 🛡 🕁 🚍                                                                                                    |
| Meeting Layouts Pods Audio 🌓 - 👲 - 👤 -                                                                                                    | Неір                                                                                                    |
| Share                                                                                                    | Video =-                                                                                                    |
| Select Document to Share Share History Whiteboards Nay Content Shared Content Shared Content Content Shared Content Content Co | Start My Webcam  Start My Webcam  Start My Webcam  Callabor.  Attendees (2)  Attendees (2)  Proceeding admin 2  Proceeding admin 2  Proceeding adm |
| Browse My Computer                                                                                                    | Chat (Everyone)                                                                                                    |
|                                                                                                    | D × +                                                                                                    |
| # 2 回 (2) 全 (2) (2) (2) (2) (2) (2) (2) (2) (2) (2)                                                                                                    | 유 <sup>4</sup> 수 및 여) ENG <u>01:53 표구</u> 다                                                                                                    |

| Adobe Meeting 🌒 - 🤬 -    |                                                                                                    |                |                                                    |
|--------------------------|----------------------------------------------------------------------------------------------------|----------------|----------------------------------------------------|
| N4.pdf نرم افزار ۱ یکدها |                                                                                                    | Full Screen =- | Video                                              |
|                          |                                                                                                    |                |                                                    |
|                          | کروہ کوشت                                                                                                    |                | Hill and Hill                                      |
|                          | کېشت بره (Lamb)                                                                                                  |                | THEADA AND AND                                     |
| 326                      | كوشت بره طبخ شده (از معه بخش ما – نخم و با چربی)<br>Lamb-All cuts-Lean and Fat-Cooked                            |                | A DESCRIPTION OF                                   |
| 326                      | گوشت بره طبخ شده (از همه بخش ها – فقط لخم)<br>Lamb-All cuts-Lean only-Cooked                                     |                | Note 2                                             |
| 330                      | گوشت برہ چرخ کردہ ضام<br>Lamb-Ground-Raw                                                                         |                | A STREET, A                                        |
| 330                      | گوشت بره چرخ کرده کباب شده<br>Lamb-Ground-Broiled                                                                |                | admin admin                                        |
| 329                      | گوشت بره – بخش کتف – آب پز شده (نخم و با چربی) Blade-Lean and Fat-Braised                                        |                | Attendees (3)                                      |
| 329                      | گوشت برد- بخش کتف- کباب شد؛ (نخم و با چربی) Blade-Lean and Fat- Broiled                                          |                | 1 A ::                                             |
| 329                      | کوشت ہےرہ – بخش کتف – اب ہےز شدہ (فقط لخم) - 5<br>Shoulder Blade- Lean only – Braised                            |                | <ul> <li>Hosts (1)</li> <li>Admin admin</li> </ul> |
| 329                      | گوشت بره – بخش کتف – کباب شده (فقط لخم) – Lamb-<br>امانیج می باده میه اعلی Physical Chauder Place                |                | Presenters (1)                                     |
|                          | Sinduce Blade Lean only – Bloned<br>لازم به ذکر است که چون تغاوت مواد مغذی موجود در گوشتهای بدس                  |                | Presenters (1)                                     |
|                          | آمده از بخش های مختلف بدن حبوانات همانند گوشت ران ، بشت ،                                                        |                | Participants (1)                                   |
|                          | دهت ، کنت و غیره قابل شرخطه نمی باشد که در این جمدون کنها<br>نوشتن کد مربوط به گوشت یکی از قسمتها اکتفا شده است. |                | A mostere Rebradimoshadam                          |
|                          | آجزاء دیگر برہ                                                                                                   |                |                                                    |
| 338                      | 7 Lamb-Liver-Raw جگر سپاہ خام برہ                                                                                |                |                                                    |
| 338                      | 8 Lamb-Liver-Braised ، بين شده بره<br>جكر سياه آب پيز شده بره                                                    |                |                                                    |
| 338                      | <ul> <li>Lamb-Liver-Pan Fried</li> <li>جگر سپاه بره ، سرخ شده در روغن</li> </ul>                                 |                |                                                    |
| 338                      | قلوه خام بره الم الم الم الم الم الم الم الم الم الم                                                             |                | Chat (Everyone)                                    |
| 338                      | 4 Lamb-Kidneys-Braised ، قلوه آب پيز شده بره                                                                     |                | morteza Behzadimoghadam: salam                     |
|                          |                                                                                                    |                |                                                    |
|                          |                                                                                                    |                | Everyone                                           |

همانطور که در تصویر زیر مشاهده میکنید فایل برای مشاهده دانشجویان بارگزاری شده است.

در صورتی که share Whiteborde انتخاب شود صفحه سفیدی مشابه وایتبرد برای شما ایجاد خواهد شد.

# به اشتراک گزاری تصویر استاد:

در کادر video که گوشه بالا سمت راست قرار داد میتوان بر روی گزینه Start My Webcam کلیک نمود.

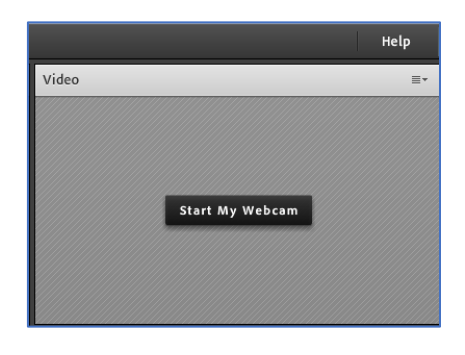

پس از مشاهده تصویر خود میتوانید بر روی گزینه Start Sharing کلیک نمایید تا تصویر برای دانشجویان نیز ارسال گردد.

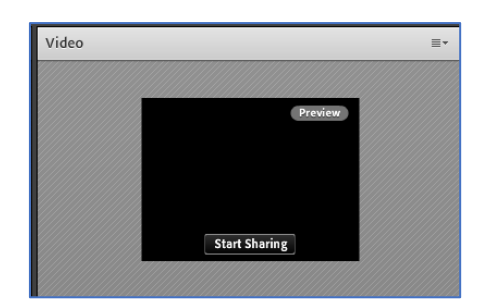

# اجازه ورود به کلاس به افراد میهمان:

در صورتی که دانشجویی بصورت میهمان وارد کلاس شود در بالای صفحه پنجره کوچکی مشابه تصویر زیر برای شما نمایش داده میشود که در صورت کلیک بر روی تیک 💉 مقابل نام دانشجو، امکان دسترسی به محتوی کلاس را خواهد داشت.

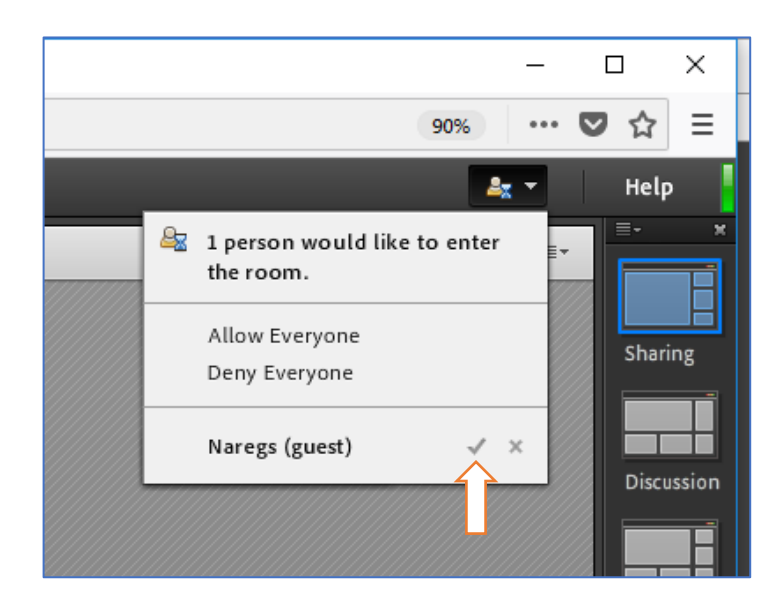

# پاسخ به درخواست اجازه دانشجویان:

در صورتی که دانشجویی قصد پرسیدن سوالی را داشته باشد میتواند با کلیک کردن بر روی آیکن بلند کردن دست از شما اجازه صحبت کردن بخواهد.

| 🔤 - کارگاه - Google Chrome                |  |
|-------------------------------------------|--|
| ① 178.236.40.212/workshop/?launcher=false |  |
| Adobe Meeting 🜗 - 👲 - 🔍 - 📲 -             |  |

در صفحه شما کنار نام دانشجو (مشابه تصویر) آیکن بلند کردن دست نمایش داده خواهد شد که با کلیک کردن روی آن میتوانید اجازه بدهید.

این اجازه دادن میتوانید اجازه صحبت کردن با شد که برای این کار Enable Microphone را انتخاب نمایید و اگر بخواهید تو صر دان شجو را فعال کنید میتوانید بر روی Enable Video کلیک نمایید و یا چت خصوصی را فعال نمایید.

|           |                      | Attendees (3)                        | ≣∗ |
|-----------|----------------------|--------------------------------------|----|
|           |                      |                                      |    |
|           |                      | ▼ Hosts (2)                          |    |
|           |                      | 🙈 admin admin                        |    |
|           |                      | 🙈 admin admin 2                      |    |
|           |                      | <ul><li>Presenters (0)</li></ul>     |    |
|           |                      | <ul> <li>Participants (1)</li> </ul> |    |
| <u> 2</u> | Start Private Chat   | 💄 Naregs                             | ي  |
| 븇         | Enable Microphone    |                                      |    |
| 0         | Enable Video         |                                      |    |
| <b>\$</b> | Request Screen Share |                                      |    |
| 8         | Make Host            |                                      |    |
| <u>s</u>  | Make Presenter       |                                      |    |
|           |                      | Chat (Everyone)                      | =- |
|           |                      |                                      |    |

# چیدمان محتوایی صفحه:

در کنار صفحه سمت راست ، کادری را مشاهده میکنید که در آن میتوانید ظاهر نمایش و چیدمان بخش های صفحه را تغییر دهید.

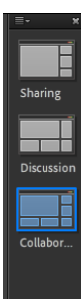

| 💦 Meeting Layouts Pods Audio 🌒 - 👲 - | 2 - # | J -                            |                                 |                                    | неір       |
|--------------------------------------|-------|--------------------------------|---------------------------------|------------------------------------|------------|
| Share - Whiteboard                   |       |                                | Stop Sharing   Full Screen   ≡+ | Video ≡+                           | =- ×       |
| ► £ # T = 5 4                        |       |                                |                                 |                                    |            |
|                                      |       |                                |                                 |                                    | Sharing    |
|                                      |       |                                |                                 |                                    |            |
|                                      |       |                                |                                 | Start My Webcam                    |            |
|                                      |       |                                |                                 |                                    | Discussion |
|                                      |       |                                |                                 |                                    |            |
|                                      |       |                                |                                 | Attendeer (2)                      | Collabor   |
|                                      |       |                                |                                 | Attendees (a)                      |            |
|                                      |       |                                |                                 |                                    |            |
|                                      |       |                                |                                 | admin admin                        | 1          |
|                                      |       |                                |                                 | <ul> <li>Presenters (1)</li> </ul> |            |
|                                      |       |                                |                                 | arges mohamadzadeh                 |            |
|                                      |       |                                |                                 | Participants (0)                   |            |
|                                      |       |                                |                                 |                                    |            |
| (+ + 1                               |       |                                |                                 |                                    |            |
| Files                                | =-    | Chat (Everyone)                | ≣ ▼                             | Notes =-                           | 1          |
| Name                                 | Size  | morteza Behzadimoghadam: salam |                                 | 11 • T T T .:=                     |            |
|                                      |       |                                |                                 |                                    |            |
|                                      |       |                                |                                 |                                    |            |
|                                      |       |                                |                                 |                                    |            |
|                                      |       |                                | ()                              |                                    |            |
|                                      |       |                                | 9                               |                                    | * +        |
| Upload File Download File(s)         |       | Everyone                       |                                 |                                    |            |

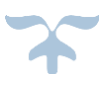